Lazada Integration For WooCommerce (Multiaccount)

# azada Integration For WooCommerce (Multiaccount)

by CedCommerce Products Documentation

| 1. Overview of Lazada                                  | 3  |
|--------------------------------------------------------|----|
| 2. Configuration Settings On Lazada                    | 3  |
| 3. Mapping Categories On Lazada                        | 5  |
| 4. Profile Management On Lazada                        | 6  |
| 4.1. Adding New Profile On Lazada                      | 7  |
| 4.2. Editing Your Existing Profile On Lazada           | 10 |
| 4.3. Deleting The Profiles On Lazada                   |    |
| 5. Managing Products On Lazada                         |    |
| 5.1. Uploading The Selected Products On Lazada         | 14 |
| 5.2. Assigning The Profile To The Product On Lazada    |    |
| 5.3. Removing The Assignment Of Profiles On Lazada     |    |
| 6. Bulk Action On Lazada                               | 17 |
| 6.1. Assignment Of Bulk Profile On Lazada              |    |
| 6.2. Uploading The Products in Bulk On Lazada          |    |
| 6.3. Uploading The Queue of Products in Bulk On Lazada | 20 |

### 1. Overview of Lazada

As e-commerce continues to grow in Thailand, the Lazada marketplace offers the opportunities to both the new and the experienced sellers not only to reach the new markets but also benefit from the Lazada support in advertising their goods and monitor critical data on how their store is performing.

With more than 4.5 million daily visits to its sites and close to 100 per cent geographical distribution coverage, Lazada has become the clear choice for sellers throughout Southeast Asia.

Lazada Integration For WooCommerce (Multi-account) offers API Integration extension solution that allows the WooCommerce owners or sellers to make a connection between their online shops and Lazada.com.

Essentially, it is an establishment of a real-time channel to feed product critical data directly to Lazada.com through API communication.

It feeds all the product assortment and data in one-go directly at Lazada.com. It has centralized Status Update machinery that sends dynamic alerts and compliance reports for the entire product fulfilment cycle.

This plug-in provides the facility to integrate the multiple Lazada accounts to a single WooCommerce store and automates the ordering process, establishes synchronization of products, orders, and refunds with the help of Lazada API.

With the help of this plug-in, the merchant can configure the desired product category into WooCommerce for automatic submission of the selected product to the same Category on Lazada.

#### Key Features are as follows:

- **Profile-based Product Upload**: Enables the admin to create the Profiles and assign it to the products to automate the product upload.
- Creation of WooCommerce Orders: The newly placed orders on the Lazada Web site are automatically created in the WooCommerce store with all the required details as it is on the Lazada Web site.
- Error Notification: If an error occurs while products uploading, then it gets listed on the page.
- Status Notification: It updates the store owners about the current status of the product on the Lazada website, such as whether it is UNDER REVIEW or LIVE.
- Synchronized Product Editing: Besides adding the products, any product information changes made on the WooCommerce store reflects on the Lazada.
- **Bulk Upload System:** The merchant has the flexibility to upload any number of products on the Lazada Web site using bulk product upload feature.
- **Product Category Mapping:** Follows many-to-one category mapping philosophy. Admin can map many categories of the WooCommerce store to the single category of Lazada.
- Synchronized Inventory and Profile Based Pricing: Inventory Synchronization at regular intervals. A
  product listing is established between WooCommerce and Lazada. Profile-based price increase or
  decrease.

### 2. Configuration Settings On Lazada

Once the extension is successfully installed in the WooCommerce store, the **Lazada** menu appears on the left navigation bar of its Admin Panel. The merchant has to first create a seller account in the Lazada seller panel. Once the seller account is created and is approved by Lazada, the store owners will receive Lazada **API credentials from Lazada. Hence, the store owners** can use the Lazada **API credentials provided by Lazada** while setting up the Lazada Configuration settings in the **WooCommerce store Admin** panel.

To set up the configuration settings in the WooCommerce Admin Panel:

- 1. Go to the WooCommerce Admin panel.
- 2. On the left navigation bar, click the **Lazada** menu. The menu appears as shown in the following figure:

| 🔅 Lazada                                                                                                    | Configuration    |
|----------------------------------------------------------------------------------------------------|------------------|
| Concession of the local division of the local division of the loca | Category Mapping |
|                                                                                                    | Profile          |
|                                                                                                    | Manage Products  |
| B                                                                                                    | Bulk Action      |
| -                                                                                                    | Orders           |
|                                                                                                    | OTHERS           |
|                                                                                                    | Prerequisite     |
|                                                                                                    |                  |

### 3. Click Configuration.

The menu moves to the left navigation bar, below Lazada as shown in the following figure:

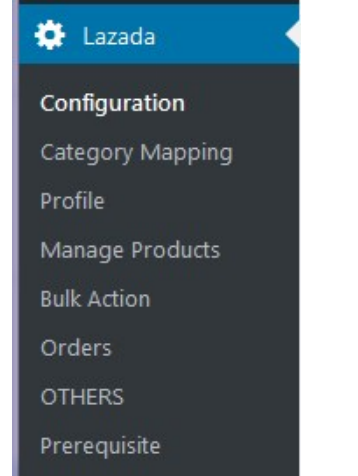

The LAZADA CONFIGURATION page appears as shown in the following figure:

| CONFIGURATION       | CATEGORY MAPPING | PROFILE MANAG | BULK ACTION | ORDERS OTHERS |            |  |
|---------------------|------------------|---------------|-------------|---------------|------------|--|
| LAZADA              | CONFIGURA        | TION          |             |               |            |  |
| Select your locatio | n                |               | Thailand    |               |            |  |
| Lazada User Id      |                  |               |             |               |            |  |
| Lazada Api Key      |                  |               |             |               |            |  |
| Save your Details   |                  |               |             | SAVE C        | REDENTIALS |  |

- 4. In the Select, your location list, select the required location.
- 5. In the Lazada User Id box, enter the Lazada Seller Account user id.
- 6. In the Lazada API Key box, enter the key value provided by the Lazada Support.
- 7. Click the **SAVE CREDENTIALS** button.

The credentials are saved.

### 3. Mapping Categories On Lazada

The **CATEGORY MAPPING** page lists all the Lazada categories. Admin has to select the Lazada categories to which the products need to be assigned.

#### To select the required categories for mapping:

- 1. Go to the WooCommerce Admin panel.
- 2. On the left navigation bar, click the Lazada menu.
- 3. In the right panel, click the **CATEGORY MAPPING** tab.

The page appears as shown in the following figure:

| CONFIGURATION | CATEGORY MAPPING | PROFILE | MANAGE PRODUCTS | BULK ACTION | ORDERS | OTHERS | PREREQUISITES |                  |
|---------------|------------------|---------|-----------------|-------------|--------|--------|---------------|------------------|
| LAZADA        |                  |         |                 |             |        |        |               |                  |
|               |                  |         |                 |             |        |        |               |                  |
|               |                  |         |                 |             |        |        |               | FETCH CATEGORIES |
| Root Cat      | egories          |         |                 |             |        |        |               |                  |
| Bags and Tra  | avel>>           |         |                 |             |        |        |               |                  |
| Bedding & B   | ath>>            |         |                 |             |        |        |               |                  |
| Cameras>>     |                  |         |                 |             |        |        |               |                  |
| Computers &   | ዩ Laptops>>      |         |                 |             |        |        |               |                  |
| Digital Good  | s>>              |         |                 |             |        |        |               |                  |
| Fashion>>     |                  |         |                 |             |        |        |               |                  |
| Furniture &   | Décor>>          |         |                 |             |        |        |               |                  |
| Groceries>>   |                  |         |                 |             |        |        |               |                  |
| Health & Bea  | auty>>           |         |                 |             |        |        |               |                  |
| Home Applia   | ances>>          |         |                 |             |        |        |               |                  |
| Kitchen & Di  | ning>>           |         |                 |             |        |        |               |                  |

- 4. Click the FETCH CATEGORIES button to fetch all the categories from lazada.com.
- 5. Under **Root Categories**, click the required category. Next level categories list appears. Click the required category.

Note: Keep clicking every next level required categories until the last level categories list and the

| CONFIGURATION CATEGORY MAPPING PROF | ILE MANAGE PRODUCTS BULI | ACTION ORDERS OTHERS        |                  |
|-------------------------------------|--------------------------|-----------------------------|------------------|
| Category saved successfully.        |                          |                             |                  |
| E.                                  |                          |                             |                  |
| LAZADA                              |                          |                             |                  |
|                                     |                          |                             | FETCH CATEGORIES |
| Root Categories                     | Level 2 Categories       | Level 3 Categories          |                  |
| Bags and Travel>>                   | Bath>>                   | Bed Runners & Skirts        |                  |
| Bedding & Bath>>                    | Bedding>>                | Bed Sheets                  |                  |
| Cameras>>                           |                          | Bedding Accessories         |                  |
| Computers & Laptops>>               |                          | Bedding Sets                |                  |
| Digital Goods>>                     |                          | Blankets & Throws           |                  |
| Fashion>>                           |                          | Comforters, Quilts & Duvets |                  |
| Furniture & Décor>>                 |                          | Electric Blankets           |                  |
| Groceries>>                         |                          | Mattress Pads               |                  |
| Health & Beauty>>                   |                          | Mattress Protectors         |                  |
| Home Appliances>>                   |                          | Pillow Cases                |                  |

corresponding check boxes appear as shown in the following figure:

 Select the checkboxes associated with the required categories. The selected categories are saved and a success message appears on the page as highlighted in the figure.

### 4. Profile Management On Lazada

Profile-based product uploading provides the admin a facility to create a group of the required products those have common meta-keys, and then upload those products at one go through uploading that profile (created group). In other words, admin can create a new profile and assign it to the group of those products, and then upload the profile on Lazada. It saves the time of making the same changes in each meta-keys of each and every product.

It means, rather than making the changes in the common meta-keys of each and every product, admin can create a profile and assign it to all the products having common meta-keys, and thus make the changes in the meta-keys available on the profile page.

While creating and editing the profile, admin can select the product and the corresponding meta-keys. These meta-keys are applicable to all the products that are assigned to the profile.

#### Admin can perform the following tasks

- Add new profile(https://docs.cedcommerce.com/woocommerce/lazada-integration-woocommercemultiaccount-manual/?section=adding-new-profile-on-lazada)
- Edit the existing profile(https://docs.cedcommerce.com/woocommerce/lazada-integration-woocommercemultiaccount-manual/?section=editing-your-existing-profile-on-lazada)
- Delete the profiles(https://docs.cedcommerce.com/woocommerce/lazada-integration-woocommercemultiaccount-manual/?section=deleting-the-profiles-on-lazada)

## 4.1. Adding New Profile On Lazada

#### To add a new profile:

- 1. Go to the WooCommerce Admin panel.
- 2. On the left navigation bar, click the Lazada menu.
- A Submenu appears below the Lazada menu as shown in the following figure:

| 🏟 Lazada 🔸       |  |
|------------------|--|
| Configuration    |  |
| Category Mapping |  |
| Profile          |  |
| Manage Products  |  |
| Bulk Action      |  |
| Orders           |  |
| OTHERS           |  |
| Prerequisite     |  |

3. Click Profile.

#### OR

In the right panel, click the **PROFILE** tab. The **PROFILES** page appears as shown in the following figure:

| CON  | IGURATION    | CATEGORY MAPPING | PROFILE | MANAGE PRODUCTS | BULK ACTION | ORDERS        | OTHERS        |                  |      |         |
|------|--------------|------------------|---------|-----------------|-------------|---------------|---------------|------------------|------|---------|
| PRO  |              | PROFILE          |         |                 |             |               |               |                  |      |         |
| Bulk | Actions 🔻    | APPLY            |         |                 |             |               |               |                  |      | 2 items |
|      | Name         |                  |         |                 | Meta Data   |               |               |                  |      |         |
|      | Lala test    |                  |         |                 | Category -> | Bags and Trav | rel>> Kids Ba | gs>> Accessories |      |         |
|      | test profile |                  |         |                 | Category -> | Computers &   | Laptops>> L   | aptops>> Chromeb | ooks |         |
|      | Name         |                  |         |                 | Meta Data   |               |               |                  |      |         |
| Bulk | Actions 💌    | APPLY            |         |                 |             |               |               |                  |      | 2 items |

#### 4. Click the ADD PROFILE button.

The page appears as shown in the following figure:

| CONFIGURATION                                                                                      | CATEGORY MAPPING   | PROFILE | MANAGE PRODUCTS | BULK ACTION | ORDERS | OTHERS |  |              |
|----------------------------------------------------------------------------------------------------|--------------------|---------|-----------------|-------------|--------|--------|--|--------------|
| < <go back<="" th=""><th></th><th></th><th></th><th></th><th></th><th></th><th></th><th></th></go> |                    |         |                 |             |        |        |  |              |
| INSTRUCTION TO                                                                                     | D USE              |         |                 |             |        |        |  |              |
| SELECT PRODUC                                                                                      | T AND CORRESPONDIN |         | ′S              |             |        |        |  |              |
| PROFILE INFORM                                                                                     | IATION             |         |                 |             |        |        |  |              |
| LAZADA                                                                                             |                    |         |                 |             |        |        |  |              |
|                                                                                                    |                    |         |                 |             |        |        |  | SAVE PROFILE |

*Note*: Click the **INSTRUCTION TO USE** tab, to view the instruction.

#### 5. Click the SELECT PRODUCT AND CORRESPONDING META KEYS tab.

The section appears as shown in the following figure:

| SELECT PRODUCT AND CORRESPONDING METAKEYS |                  |                            |
|-------------------------------------------|------------------|----------------------------|
| Type Product Name Here Product Name       |                  |                            |
| Show 10 💌 entries                         |                  | Search:                    |
| Meta Field Key                            | Meta Field Value | ue                         |
| 🖉 _sku                                    | 5690808-1        |                            |
| regular_price                             | 2500000          |                            |
| _sale_price                               | 2300000          |                            |
| _sale_price_dates_from                    |                  |                            |
| _sale_price_dates_to                      |                  |                            |
| Total_sales                               | 0                |                            |
| Ltax_status                               | taxable          |                            |
| tax_class                                 |                  |                            |
|                                           | yes              |                            |
| Lackorders                                | no               |                            |
| Showing 1 to 10 of 175 entries            |                  | Previous 1 2 3 4 5 18 Next |

6. In the **Type Product Name Here** box, enter the required product name to get the attributes of the entered product name.

Note: Enter the initials of the product and a list appears. Select the required one from the list.

- 7. In the Meta Field Key column, select the checkboxes associated with the required meta-keys.
- 8. Scroll down to the **PROFILE INFORMATION** tab, and then click the tab.

The section appears as shown in the following figure:

| PROFILE INFORMAT | ION            |  |
|------------------|----------------|--|
| BASIC            |                |  |
|                  | Profile Name 🖗 |  |

#### Following two tabs appear:

- BASIC
- ADVANCE

- 9. Under **BASIC**, do the following steps:
  - In the **Profile Name** box, enter the name of the profile.
- 10. Click the **ADVANCE** tab.

The page appears as shown in the following figure:

| PROFILE INFORMAT | ION             |   |
|------------------|-----------------|---|
| BASIC ADVANCE    | ]               |   |
|                  | Lazada Category |   |
|                  | Select          | 0 |
|                  |                 |   |

11. In the **Lazada Category** list, click to select the required category. A list appears as shown in the following figure:

| Select                                               |
|------------------------------------------------------|
| Select                                               |
| Computers & Laptops>> Laptops>>                      |
| Macbooks                                             |
| Macbooks<br>Bedding & Bath>> Bedding>> Bed<br>Sheets |

12. Select the required category from the list. The selected category appears in the Lazada Category list.

| Lazada Category  |           |       |   |     |
|------------------|-----------|-------|---|-----|
| Bedding & Bath>> | Bedding>> | Bed S | • | ] • |

13. Scroll down to the **LAZADA** tab, and then click the tab. The section appears as shown in the following figure:

| ATEGORY SPECI | FIC                       |        |   |                                            |
|---------------|---------------------------|--------|---|--------------------------------------------|
|               | Brand [ Required ]        | Select | • |                                            |
|               | Model [ Required ]        |        |   | select                                     |
|               | Color family [ Required ] | Select | • | - select<br>_sku<br>_sale_price_dates_from |
|               | Bedding Size [ Required ] | Select | • | _tax_status<br>_sale_price_dates_to        |
|               | Linen Fabric              | Select | • | _backorders<br>_manage_stock<br>color      |
|               | Pattern                   | Select | • |                                            |
|               | Thread Count              |        |   | select                                     |

- 14. The meta-keys selected under the **Select Product And Corresponding MetaKeys** section are listed in the select list field that appears next to the text boxes as shown in the following figure:
  - a) In the **Brand** list, select the required value.
  - b) In the select list associated with the **Model** box, select the required meta key.
  - OR
  - In the Model box, enter the required value.

*Note*: The value entered in the box is applicable to all the products assigned to the profile. Whereas, selecting the meta key from the list selects the individual value of the individual product

c) Similarly, enter the values in the other mandatory fields and other fields if required.

15. Click **SAVE PROFILE** button. The created profile is saved.

### 4.2. Editing Your Existing Profile On Lazada

#### To edit an existing profile:

- 1. Go to the WooCommerce Admin panel.
- 2. On the left navigation bar, click the Lazada menu.
  - A Submenu appears below the Lazada menu as shown in the following figure:

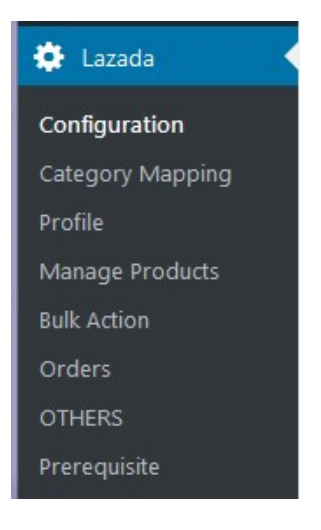

#### 3. Click Profile.

#### OR

In the right panel, click the **PROFILE** tab. The page appears as shown in the following figure:

| CONF | IGURATION                | CATEGORY MAPPING | PROFILE | MANAGE PRODUCTS | BULK ACTION | ORDERS        | OTHERS        |                      |         |
|------|--------------------------|------------------|---------|-----------------|-------------|---------------|---------------|----------------------|---------|
| PRO  |                          | PROFILE          |         |                 |             |               |               |                      |         |
| Bulk | Actions 🔽                | APPLY            |         |                 |             |               |               |                      | 3 items |
|      | Name                     |                  |         |                 | Meta Data   |               |               |                      |         |
|      | Profile 1<br>Edit Delete |                  |         |                 | Category -> | Bedding & Bat | th>> Bedding  | g>> Bed Sheets       |         |
|      | Lala test                |                  |         |                 | Category -> | Bags and Trav | vel>> Kids Ba | gs>> Accessories     |         |
|      | test profile             |                  |         |                 | Category -> | Computers &   | Laptops>> L   | aptops>> Chromebooks |         |
|      | Name                     |                  |         |                 | Meta Data   |               |               |                      |         |
| Bulk | Actions 🔽                | APPLY            |         |                 |             |               |               |                      | 3 items |

- 4. Move the cursor over the required profile to edit. The Edit and the Delete links appear as shown in the figure.
- 5. Click the **Edit** link.

The page appears as shown in the following figure:

| CONFIGURATION                                                                                               | CATEGORY MAPPING                          | PROFILE | MANAGE PRODUCTS | BULK ACTION | ORDERS | OTHERS |  |  |              |
|----------------------------------------------------------------------------------------------------|-------------------------------------------|---------|-----------------|-------------|--------|--------|--|--|--------------|
| < <go back<="" td=""><th></th><td></td><td></td><td></td><td></td><td></td><td></td><td></td><td></td></go> |                                           |         |                 |             |        |        |  |  |              |
| INSTRUCTION TO                                                                                              | D USE                                     |         |                 |             |        |        |  |  |              |
| SELECT PRODUC                                                                                               | SELECT PRODUCT AND CORRESPONDING METAKEYS |         |                 |             |        |        |  |  |              |
| PROFILE INFORM                                                                                              | IATION                                    |         |                 |             |        |        |  |  |              |
| LAZADA                                                                                                    |                                           |         |                 |             |        |        |  |  |              |
|                                                                                                    |                                           |         |                 |             |        |        |  |  | SAVE PROFILE |

- 6. Click the SELECT PRODUCT AND CORRESPONDING META KEYS tab, the PROFILE INFORMATION tab, and/ or the LAZADA tab as per the requirement.
- 7. Make the changes in the required section, and then click the **SAVE PROFILE** button.

### 4.3. Deleting The Profiles On Lazada

#### To Delete Profiles On Lazada

- 1. Go to the **WooCommerce Admin** panel.
- 2. On the left navigation bar, click the **Lazada** menu. A Submenu appears below the Lazada menu as shown in the following figure:

| 🔅 Lazada 🔹       |
|------------------|
| Configuration    |
| Category Mapping |
| Profile          |
| Manage Products  |
| Bulk Action      |
| Orders           |
| OTHERS           |
| Prerequisite     |

3. Click Profile.

#### OR

In the right panel, click the **PROFILE** tab. The page appears as shown in the following figure:

| CONFIGU   | IRATION              | CATEGORY MAPPING | PROFILE | MANAGE PRODUCTS | BULK ACTION | ORDERS        | OTHERS        |                    |     |       |
|-----------|----------------------|------------------|---------|-----------------|-------------|---------------|---------------|--------------------|-----|-------|
| PROFIL    | ES ADD               | PROFILE          |         |                 |             |               |               |                    |     |       |
| Bulk Acti | ions 💌 🖌             | APPLY            |         |                 |             |               |               |                    | 3   | items |
| 🗏 Na      | ame                  |                  |         |                 | Meta Data   |               |               |                    |     |       |
| Pro Edi   | ofile 1<br>it Delete |                  |         |                 | Category -> | Bedding & Ba  | th>> Bedding  | g>> Bed Sheets     |     |       |
| 📃 Lal     | la test              |                  |         |                 | Category -> | Bags and Trav | vel>> Kids Ba | gs>> Accessories   |     |       |
| 🔳 tes     | st profile           |                  |         |                 | Category -> | Computers &   | Laptops>> L   | aptops>> Chromeboo | oks |       |
| 🗐 Na      | ame                  |                  |         |                 | Meta Data   |               |               |                    |     |       |
| Bulk Acti | ions 💌 🖌             | APPLY            |         |                 |             |               |               |                    | 3 i | items |

4. Move the cursor over the profile that is no more required and needs to be deleted. The Edit and the Delete links appear as shown in the figure.

#### 5. Click the Delete link.

The profile is deleted.

Admin can also delete more than one profiles in bulk through the Bulk Action.

#### To delete the selected profiles in bulk

- 1. Go to the WooCommerce Admin panel.
- 2. On the left navigation bar, click the Lazada menu.
- 3. In the right panel, click the **PROFILE** tab.

The page appears as shown in the following figure:

| CONI | FIGURATION                                                          | CATEGORY MAPPING | PROFILE | MANAGE PRODUCTS | BULK ACTION | ORDERS      | OTHERS      |                     |         |
|------|---------------------------------------------------------------------|------------------|---------|-----------------|-------------|-------------|-------------|---------------------|---------|
| PRO  |                                                                     | PROFILE          |         |                 |             |             |             |                     |         |
| Bulk | Actions 💌                                                           | APPLY            |         |                 |             |             |             |                     | 2 items |
|      | Name                                                                |                  |         |                 | Meta Data   |             |             |                     |         |
|      | Lala test     Category -> Bags and Travel>> Kids Bags>> Accessories |                  |         |                 |             |             |             |                     |         |
|      | test profile                                                        |                  |         |                 | Category -> | Computers & | Laptops>> L | aptops>> Chromebook | 5       |
|      | Name                                                                |                  |         |                 | Meta Data   |             |             |                     |         |
| Bulk | Actions 🔻 🖌                                                         | APPLY            |         |                 |             |             |             |                     | 2 items |

- 4. Select the checkboxes associated with the required profiles.
- 5. In the **Bulk Actions** list, select **Delete**.

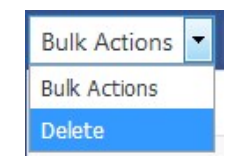

- 6. Click the **Apply** button.
  - A confirmation dialog box appears.
- 7. Click the **OK** button. The selected profiles are deleted.

### 5. Managing Products On Lazada

Admin can view all the products details such as the assigned profile name, product selling price, and the product inventory.

Admin can edit the product meta-keys and assign the profile to the products. Also, admin can upload the selected products to the Lazada marketplace.

#### Thus, admin can perform following tasks:

- Upload the selected products(https://docs.cedcommerce.com/woocommerce/lazada-integrationwoocommerce-multiaccount-manual/?section=uploading-the-selected-products-on-lazada-2)
- Assign the pr(https://docs.cedcommerce.com/woocommerce/lazada-integration-woocommerce-

multiaccount-manual/?section=assigning-the-profile-to-the-product-on-lazada) ofile to the product(https://docs.cedcommerce.com/woocommerce/lazada-integration-woocommercemultiaccount-manual/?section=assigning-the-profile-to-the-product-on-lazada)

 Remove the assignment of the profile(https://docs.cedcommerce.com/woocommerce/lazada-integrationwoocommerce-multiaccount-manual/?section=removing-the-assignment-of-profiles-on-lazada)

### 5.1. Uploading The Selected Products On Lazada

#### To Upload The Selected Products On Lazada

- 1. Go to the WooCommerce Admin panel.
- 2. On the left navigation bar, click the Lazada menu.
- A Submenu appears below the Lazada menu as shown in the following figure:

| 🔅 Lazada 🛛 🔸     |
|------------------|
| Configuration    |
| Category Mapping |
| Profile          |
| Manage Products  |
| Bulk Action      |
| Orders           |
| OTHERS           |
| Prerequisite     |

3. Click Manage Products.

OR

In the right panel, click the **MANAGE PRODUCTS** tab. The **MANAGE PRODUCTS** page appears as shown in the following figure:

| CONFIGURATION          | CATEGORY MAPPING                 | PROFILE MANAG      | E PRODUCTS BULK AC | TION ORDERS | OTHERS        |                        |
|------------------------|----------------------------------|--------------------|--------------------|-------------|---------------|------------------------|
| MANAGE PROD            | DUCTS                            |                    |                    |             |               |                        |
| Product Status         | Product Category 💌 Pro           | duct Type 🔽 FILTER |                    |             |               | SEARCH PRODUCTS        |
| Bulk Actions 💌         | APPLY                            |                    |                    |             | 26 items      | < 1 of 3 >             |
| Bulk Actions<br>Upload | Name                             | Profile            | Selling Price      | Inventory   | Lazada Status | Add To Upload<br>Queue |
| ✓ 10-10-10-10          | Lazada Test AP<br>Product (Copy) | I test profile 🗙   | £2,300,000.00      | 0           | Not Uploaded  |                        |
| V                      | Lazada Test AP<br>Product        | I Lala test 🗙      | £2,300,000.00      | 10          | Not Uploaded  |                        |
|                        | Apple macbook                    | Not Assigned       | £1,400.00          | 10          | Uploaded      |                        |
|                        | Woo Single #2                    | Not Assigned       | £2.00              | 0           | Uploaded      |                        |

- 4. Select the checkboxes associated with the required products to upload.
- 5. Click the Arrow button next to the Bulk Actions field, click Upload, and then click the Apply button. The selected products are uploaded and a success message appears on the page. *Note*: In the Add to Upload Queue column, select the checkboxes associated with the required products to queue up the product to upload them again if required.

### 5.2. Assigning The Profile To The Product On Lazada

#### Assignment Of Profile To Products On Lazada:

- 1. Go to the WooCommerce Admin panel.
- 2. On the left navigation bar, click the **Lazada** menu.
  - A Submenu appears below the Lazada menu as shown in the following figure:

| 🔅 Lazada 🛛 🗸     |
|------------------|
| Configuration    |
| Category Mapping |
| Profile          |
| Manage Products  |
| Bulk Action      |
| Orders           |
| OTHERS           |
| Prerequisite     |

#### 3. Click Manage Products.

OR

In the right panel, click the **MANAGE PRODUCTS** tab.

The MANAGE PRODUCTS page appears as shown in the following figure:

| CON  | FIGURATION    | CATEGORY MAPPING                                     | PROFILE MA         | NAGE PRODUCTS | BULK ACTION | ORDERS    | OTHERS |               |                        |
|------|---------------|------------------------------------------------------|--------------------|---------------|-------------|-----------|--------|---------------|------------------------|
| MA   | NAGE PROD     | OUCTS                                                |                    |               |             |           |        |               |                        |
| Proc | duct Status 💌 | Product Category  Pro                                | oduct Type 💌 FIL   | TER           |             |           |        |               | SEARCH PRODUCTS        |
| Bulk | Actions       | APPLY                                                |                    |               |             |           |        | 26 items      | « < 1 of 3 > »         |
|      | Image         | Name                                                 | Profile            | Selli         | ing Price   | Inventory |        | Lazada Status | Add To Upload<br>Queue |
|      |               | Lazada Test AF<br>Product (Copy)                     | PI test profi<br>) | le⊁ £2,30     | 00,000.00   | 0         |        | Not Uploaded  |                        |
|      |               | Lazada Test AF<br>Product                            | PI Lala test       | × £2,3        | 00,000.00   | 10        |        | Not Uploaded  | V                      |
|      |               | Apple macbool<br>ID: 110   Edit  <br>Quick Edit Prof | k Not Assig        | ned £1,40     | 00.00       | 10        |        | Uploaded      |                        |
|      | 73            | Woo Single #2                                        | Not Assig          | ined £2.00    | 0           | 0         |        | Uploaded      |                        |

- 4. Move the cursor over the required product to assign the selected profile. The **Profile** links appear as shown in the figure.
- 5. Click the **Profile** link.

A dialog box appears as shown in the following figure:

| SELECT PROFILE    | FOR THIS PRODUCT | $\otimes$    |
|-------------------|------------------|--------------|
| AVAILABLE PROFILE | select           | ~            |
|                   |                  | SAVE PROFILE |

- 6. In the **AVAILABLE PROFILE** list, select the profile to assign it to the individual product.
- 7. Click the **SAVE PROFILE** button.

The profile is assigned to the product.

### 5.3. Removing The Assignment Of Profiles On Lazada

#### To Remove The Assignment Of Profiles

- 1. Go to the WooCommerce Admin panel.
- 2. On the left navigation bar, click the Lazada menu.

A Submenu appears below the Lazada menu as shown in the following figure:

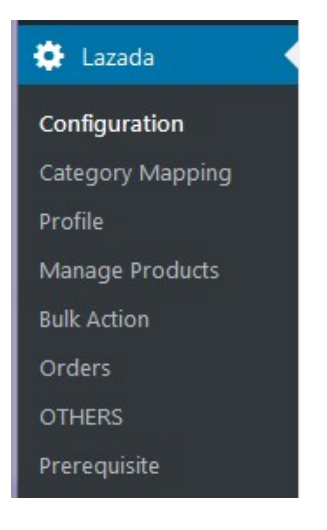

#### 3. Click Manage Products.

#### OR

In the right panel, click the **MANAGE PRODUCTS** tab.

The **MANAGE PRODUCTS** page appears as shown in the following figure:

| CON         | FIGURATION                            | CATEGORY MAPPING                                                   | PROFILE       | MANAGE PRODUCTS                        | BULK ACTION | ORDERS    | OTHERS |               |               |    |
|-------------|---------------------------------------|--------------------------------------------------------------------|---------------|----------------------------------------|-------------|-----------|--------|---------------|---------------|----|
| MAI<br>Proc | NAGE PROE                             | Product Category 🔻 Pro                                             | duct Type 💌   | FILTER                                 |             |           |        |               | SEARCH PRODUC | TS |
| Bulk        | Actions 💌                             | APPLY                                                              |               | ~~~~~~~~~~~~~~~~~~~~~~~~~~~~~~~~~~~~~~ |             |           |        | 26 items      |               | »  |
|             | Image                                 | Name                                                               | Prot          | file Sell                              | ing Price   | Inventory |        | Lazada Status | Queue         | _  |
|             |                                       | Lazada Test AP<br>Product (Copy)                                   | I test        | profil                                 | 00,000.00   | 0         |        | Not Uploaded  |               |    |
|             | 1 1 1 1 1 1 1 1 1 1 1 1 1 1 1 1 1 1 1 | Lazada Test AP<br>Product<br>ID: 127   Edit  <br>Quick Edit   Prof | I Lala<br>ile | test⊁ £2,3                             | 00,000.00   | 10        |        | Not Uploaded  |               |    |

- 4. Scroll down to the required product. The product from which the profile assignment needs to be removed.
- 5. In the **Profile** column of the required product, click the cross icon associated with the profile name as highlighted.

The assigned profile is removed from the product, and the Not Assigned link appears.

### 6. Bulk Action On Lazada

With the Bulk Action feature, the admin has an ability to perform the following Bulk actions:

• Bulk Profile

**Assignment**(https://docs.cedcommerce.com/woocommerce/lazada-integration-woocommercemultiaccount-manual/?section=assignment-of-bulk-profile-on-lazada) : Assign the selected profile to the category. Thus, the selected profile is assigned to all the products that come under the category.

Bulk Product
 Upload(https://docs.cedcommerce.com/woocommerce/lazada-integration-woocommerce-multiaccount-

manual/?section=uploading-the-products-in-bulk-on-lazada)

: Upload the selected categories to Lazada. Also, can select the required products to upload and exclude the products not to upload on Lazada.

• Upload Your

**Queue**(https://docs.cedcommerce.com/woocommerce/lazada-integration-woocommerce-multiaccountmanual/?section=uploading-the-queue-of-products-in-bulk-on-lazada) : It is used to queue up the products to upload them again.

### 6.1. Assignment Of Bulk Profile On Lazada

#### Assigning The Bulk Profile:

- 1. Go to the **WooCommerce Admin** panel.
- 2. On the left navigation bar, click the Lazada menu.
  - A Submenu appears below the Lazada menu as shown in the following figure:

| 🌣 Lazada 🛛 🔸     |  |  |  |  |  |
|------------------|--|--|--|--|--|
| Configuration    |  |  |  |  |  |
| Category Mapping |  |  |  |  |  |
| Profile          |  |  |  |  |  |
| Manage Products  |  |  |  |  |  |
| Bulk Action      |  |  |  |  |  |
| Orders           |  |  |  |  |  |
| OTHERS           |  |  |  |  |  |
| Prerequisite     |  |  |  |  |  |

- 3. Click Bulk Action.
  - OR

In the right panel, click the **BULK ACTION** tab. The **ASSIGN PROFILE TO CATEGORY** page appears as shown in the following figure:

| CONFIGURATION CATEGORY MAPPING                                                                | PROFILE MANAGE PRODUCTS BULK A | CTION ORDERS OTHERS  |  |  |  |  |  |  |
|-----------------------------------------------------------------------------------------------|--------------------------------|----------------------|--|--|--|--|--|--|
| BULK PROFILE ASSIGNMENT BULK PRODUCT UPLOAD   UPLOAD YOUR QUEUE<br>ASSIGN PROFILE TO CATEGORY |                                |                      |  |  |  |  |  |  |
| Category                                                                                      | Select Profile                 | Selected Profile     |  |  |  |  |  |  |
| Albums                                                                                        | test profile                   | test profile         |  |  |  |  |  |  |
| Clothing                                                                                      | Select Profile                 |                      |  |  |  |  |  |  |
| computers                                                                                     | Select Profile<br>test profile |                      |  |  |  |  |  |  |
| Hoodies                                                                                       | Select Profile                 | Profile Not selected |  |  |  |  |  |  |
| Music                                                                                         | Select Profile                 | Profile Not selected |  |  |  |  |  |  |
| Posters                                                                                       | Select Profile                 | Profile Not selected |  |  |  |  |  |  |
| Singles                                                                                       | Select Profile                 | Profile Not selected |  |  |  |  |  |  |
| T-shirts                                                                                      | Select Profile 💌               | Profile Not selected |  |  |  |  |  |  |

- 4. Scroll down to the category to assign the profile.
- 5. In the row of the required category, move to the Select Profile list.
- 6. In the **Select Profile** list, select the required profile. The selected profile is assigned to the category and a success message appears.

### 6.2. Uploading The Products in Bulk On Lazada

#### To Upload Products In Bulk:

- 1. Go to the WooCommerce Admin panel.
- 2. On the left navigation bar, click the **Lazada** menu. A Submenu appears below the Lazada menu as shown in the following figure:

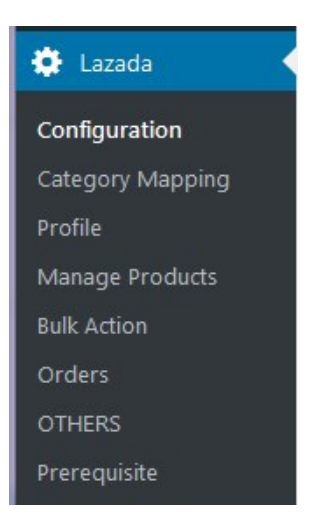

3. Click Bulk Action.

OR

In the right panel, click the **BULK ACTION** tab, and then click the **BULK PRODUCT UPLOAD** link. The **Bulk Upload** page appears as shown in the following figure:

| CONFIGURATION                                                                  | CATEGORY MAPPING  | PROFILE | MANAGE PRODUCTS | BULK ACTION | ORDERS    | OTHERS                                |  |  |              |  |  |
|--------------------------------------------------------------------------------|-------------------|---------|-----------------|-------------|-----------|---------------------------------------|--|--|--------------|--|--|
| BULK PROFILE ASSIGNMENT  BULK PRODUCT UPLOAD  UPLOAD YOUR QUEUE<br>BULK UPLOAD |                   |         |                 |             |           |                                       |  |  |              |  |  |
| Select Categories                                                              | Select Categories |         |                 |             |           | × Albums     × Clothing       × Music |  |  |              |  |  |
| Select Products                                                                |                   |         |                 | × Woo Albur | m #4 ×Woo | Single #2                             |  |  |              |  |  |
| Exclude Products                                                               |                   |         |                 | ×Woo Albur  | n #2      |                                       |  |  |              |  |  |
| UPLOAD                                                                         |                   |         |                 |             |           |                                       |  |  | SAVE CHANGES |  |  |

- 4. In the Select Categories box, click to select the required categories from the list.
- 5. In the **Select Products** box, click to select the required products from the list of products upload.
- 6. In the **Exclude Products** box, click to select the products from the list to hold back from product upload.
- 7. Click the SAVE CHANGES button to save the changes.
- 8. Click the **UPLOAD** button to upload the selected categories and products on Lazada. The selected categories and the products are uploaded and a success message appears on the page.

# 6.3. Uploading The Queue of Products in Bulk On Lazada

#### To Upload the Queue in Bulk:

- 1. Go to the WooCommerce Admin panel.
- 2. On the left navigation bar, click the Lazada menu.
- A Submenu appears below the Lazada menu as shown in the following figure:

#### 3. Click Bulk Action.

#### OR

In the right panel, click the **BULK ACTION** tab, and then click the **UPLOAD YOUR QUEUE** link. The page appears as shown in the following figure:

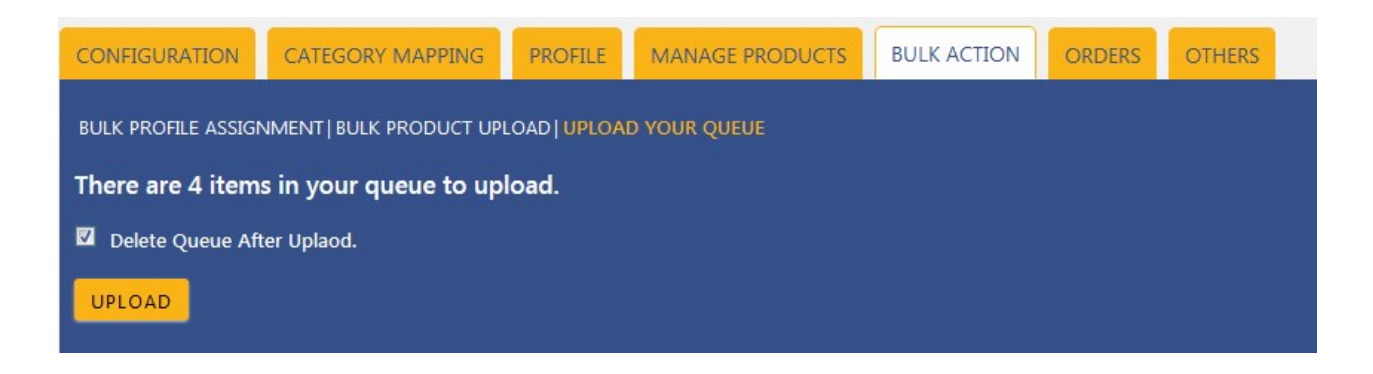

4. Select the checkbox associated with the **Delete Queue After Upload** text if required.

### 5. Click the **UPLOAD** button.

Queued products are successfully uploaded to Lazada.